# **WebAntenna**

Google AdWords 改良版URL管理システムへの移行手順のご案内

2015年5月18日

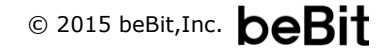

事前にGoogle社の公式サポートページに目を通していただいた上で本資料をお読みください。

## 改良版URL管理システムに関する公式サポートページ

## ▼改良版URL管理システムへのアップグレードについて

https://support.google.com/adwords/answer/6157310

## ▼改良版URL管理システムについて

• https://support.google.com/adwords/answer/6049217

※上記URLは2015年3月末時点のものです

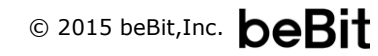

## 改良版URL管理システムの概要

改良版URL管理システムでは、今まで「リンク先URL」の1箇所のみだったURLが「最終ページURL」「トラッキングテンプレート」 「カスタムパラメータ」の3つのパーツに分けた管理方法に変更されます。

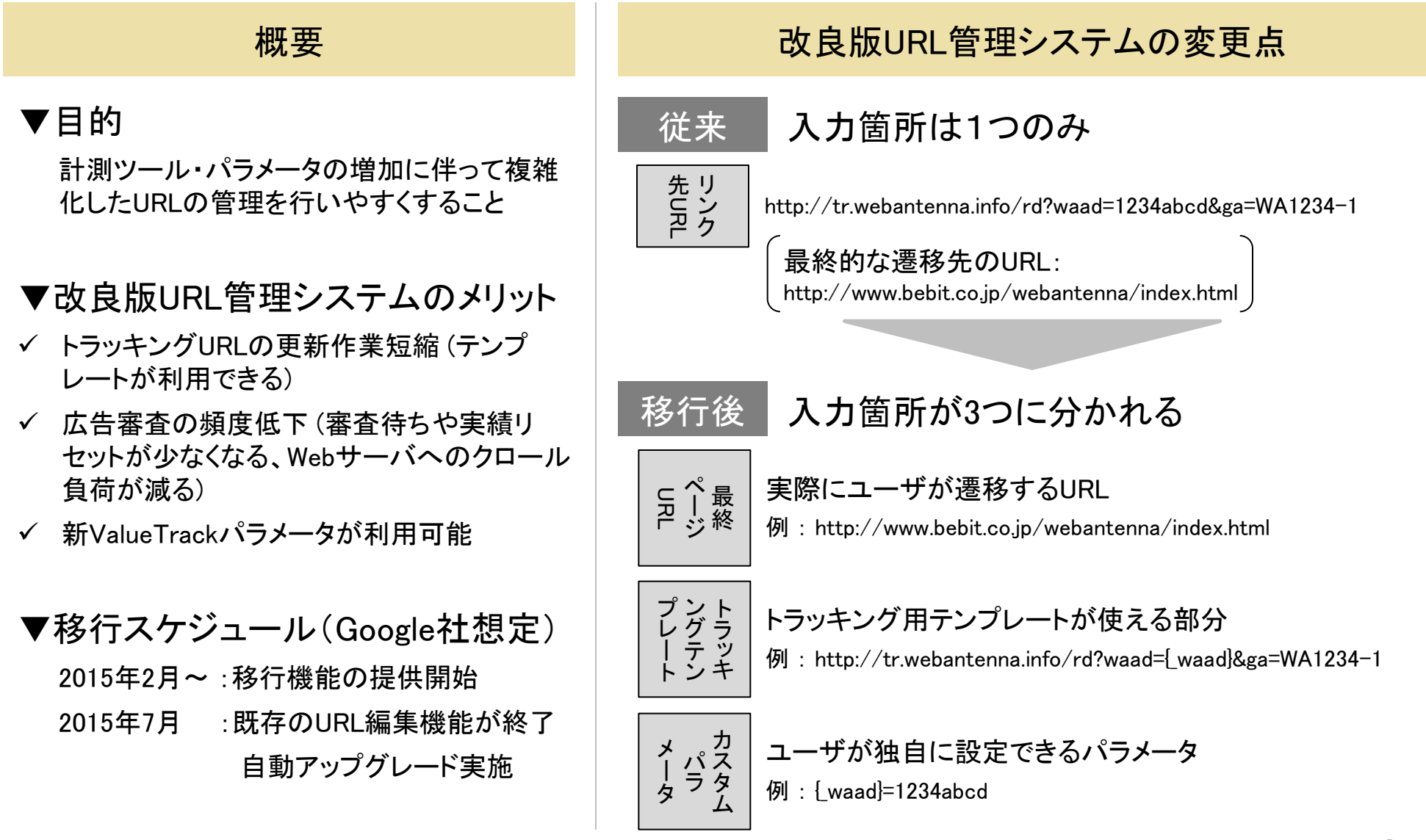

ウェブアンテナ上で必要な作業はありません。Google AdWordsにて、アップグレード方法を選択した後、それぞれの移行パターンに従って一括アップロード用シート(バルクシート)上でURLの移し替えを行う必要があります。

## ウェブアンテナ

必要な作業はありません。

※移行のタイミングに合わせて 広告管理の見直しを行う場合、 ウェブアンテナ側も広告設定の 変更が必要になる場合があり ます。

【例】広告パラメータの発行を キーワード単位から上位階層 (広告グループ単位など)に変 更する場合

#### Google AdWords

### 【手順1】 アップグレード方法を選択する → p.5

移行時および移行後の運用におけるメリット・デメリットを検討し、「基本」「アドバンス」のどちらかを選択します。

#### 【手順2】移行パターンを確認する → p.8 該当する移行パターンにて、URLの移し替え方法を確認します。

#### 【手順3】移行作業を実施する → p.19

ー括アップロード用シート(バルクシート)をAdWords管理画面からダウンロードし、それぞれの移行パターンに従ってURLを移し替え、再アップロードします。 ※詳細なダウンロード/アップロード手順は、Google社の公式サポートページを参照してください

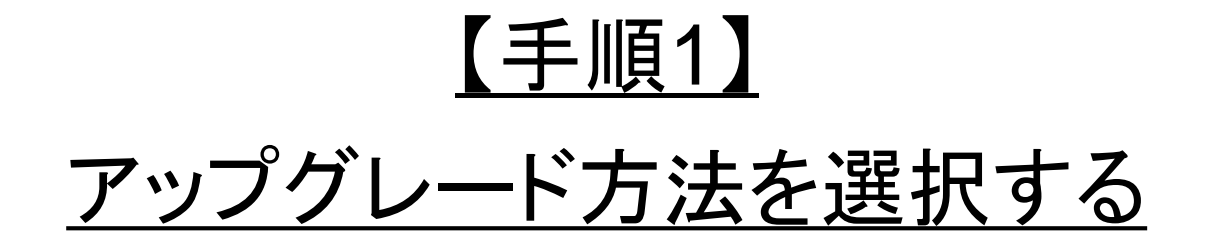

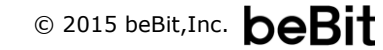

#### 「基本」「アドバンス」の2つのアップグレード方法と、それぞれの選択を推奨するケース

ウェブアンテナから発行したURLを移行する場合、一般的には「基本」の選択を推奨します。ただし、トラッキング用パラメータの 管理を上位階層に集約したい場合には、「アドバンス」を選択してください。

基本 既存のリンク先URLを横スライ

ドするように改良版に移し替え

るアップグレード方法。

新l

#### 【「基本」の選択を推奨するケース】

- コストを掛けずに移行作業を完了し、移行後も従来とほぼ変わらない手順で入稿作業を行いたい場合
  - ✓ ウェブアンテナの広告パラメータをキーワード単位で発行している場合

|                                | 【「アドバンス」の選択を推奨するケース】                                                         |
|--------------------------------|------------------------------------------------------------------------------|
| アドバンス                          | <ul> <li>移行作業と移行後の入稿作業が多少煩雑化しても、トラッキング用パラメータの管理を上位階<br/>層に集約したい場合</li> </ul> |
| く追加された共通トラッキン<br>テンプレートを活用し、パラ | ✓ ウェブアンテナの広告パラメータをキャンペーン・広告グループ単位で発行しており、<br>AdWords側でも同じ階層にパラメータ管理を集約したい場合  |
| タ管理を上位階層に集約す<br>るアップグレード方法。    | ✓ 他ツールのパラメータをトラッキングテンプレートとカスタムパラメータにて管理したい場合                                 |
|                                | ✓ 現状のURLに対し、今後ある程度の頻度でトラッキング用パラメータの追加・変更・削除を<br>行う可能性がある場合                   |
|                                |                                                                              |

#### 「基本」「アドバンス」における移行時および移行後のメリット・デメリット

△ 作業が多少煩雑

既存のリンク先URLをトラッキン

グテンプレートとカスタムパラ

階層※に設定し直します。

告グループ単位

メータに分け、それぞれを上位

※ アカウント単位、キャンペーン単位、広

「基本」を選択すると簡単かつ再審査を伴わずに移行できます。「アドバンス」を選択すると移行作業が多少煩雑化しますが、改 良版URL管理システムのメリットを享受できます。

|                                                               | 移行作業の内容                                                                                                    | 移行時の広告審査                                                                                                | 移行後のメリット・デメリット                                                                                                    |
|---------------------------------------------------------------|----------------------------------------------------------------------------------------------------|----------------------------------------------------------------------------------------------------|----------------------------------------------------------------------------------------------------|
| <b>基本</b><br>既存のリンク先URLを横スライ<br>ドするように改良版に移し替え<br>るアップグレード方法。 | O 作業が簡単<br>カスタムパラメータを使わず、既<br>存のリンク先URLと同じ階層※で<br>新しいURLの管理を行います。<br>※広告単位、キーワード単位、サイトリン<br>ク単位、フィードアイテム単位 | O なし<br>既存のリンク先URLと移行後の最<br>終ページURL(またはトラッキング<br>テンプレートに最終ページURLが<br>組み合わさったURL)が同じであ<br>れば、審査にかけられません。 | <ul> <li>○ 今までとほとんど変わらない手順で<br/>ウェブアンテナのURLを入稿できる</li> <li>△ 設定変更のたびに再審査にかけら<br/>れ、統計情報がリセットされる(従来<br/>と同じ)</li> </ul> |

アドバンス

新しく追加された共通トラッキン グテンプレートを活用し、パラ メータ管理を上位階層に集約す るアップグレード方法。 × あり

必ず広告の再審査にかけられ、 統計情報がリセットされます。

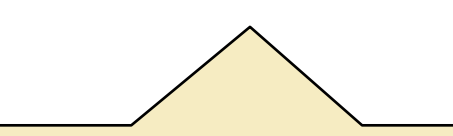

※広告審査の有無はGoogle社からの提供資料に基いて記載して おりますが、実際の動作と異なる可能性がございます。正確な 情報をお求めの場合はGoogle社に直接お問い合わせいただく か、あるいは部分的に実際の移行作業を試されることを推奨い たします。

- 〇 上位階層のトラッキングテンプレート / カスタムパラメータを設定変更して も審査にかけられない
- × ウェブアンテナの入稿URLを都度分 離して設定する手間がかかる (設定支援用Excelマクロをご提供)
- × トラッキングテンプレートに必ず {lpurl]を含まねばならず、リダイレクト 方式の場合、実際に遷移した後の URLが以下のように冗長になる http://mysite.com/mypage.html?color=red&lpurl= http%3a%2f%2fmysite%2ecom%2fmypage%2ehtml%3 fcolor%3dred

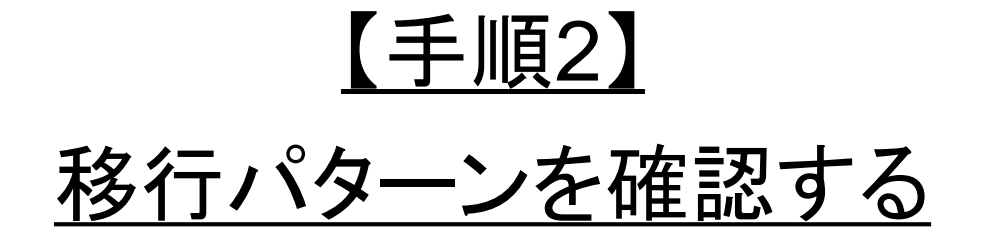

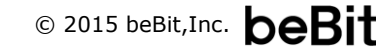

改良版URL管理システムで審査の承認を受けるためには、①「広告の表示URL」と「最終ページURL」のメインドメインが一致していること、②「最終ページURL」と「実際のランディングページURL」のサイトコンテンツが一致していること、の2つが必要です。

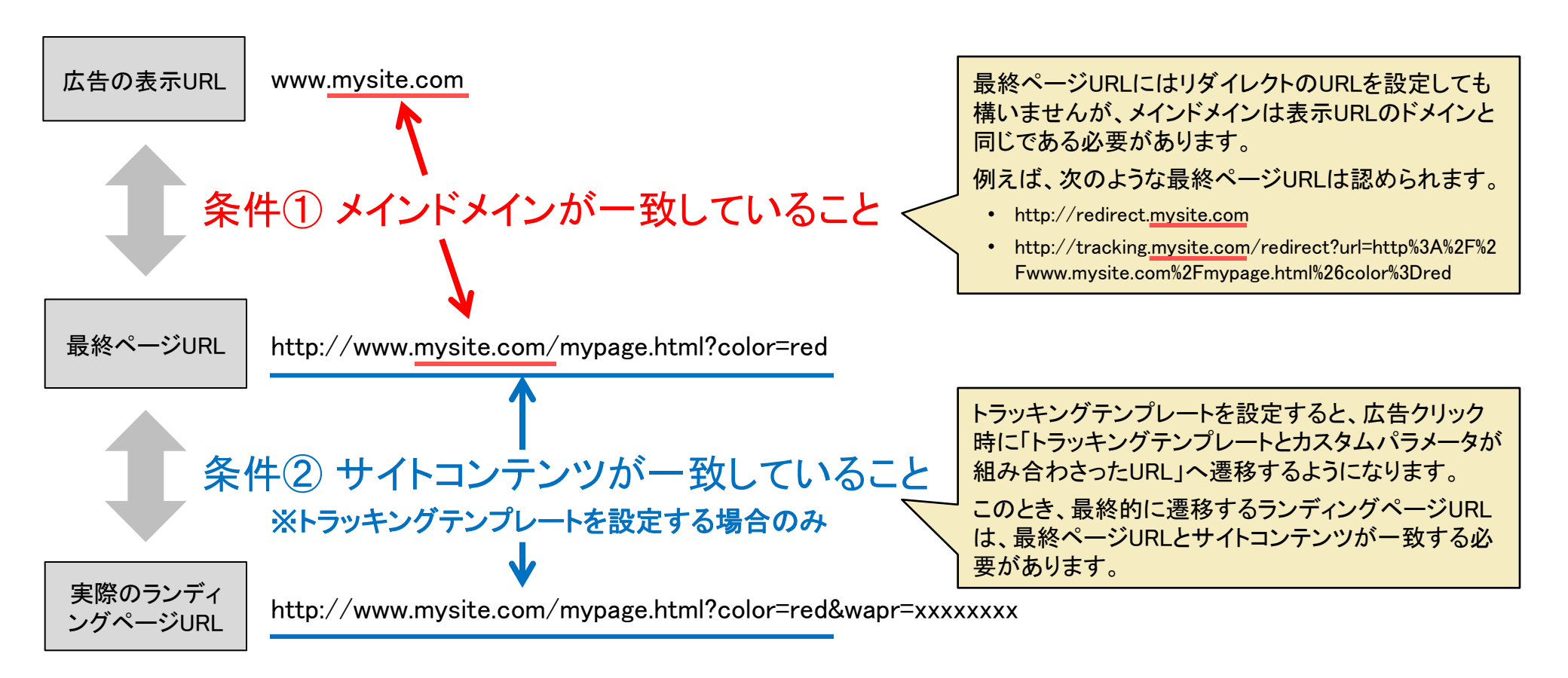

ウェブアンテナが発行する2種類のURL(ダイレクト方式、リダイレクト方式)と前掲の2種類のアップグレード方法とを合わせて、4 種類の移行パターンがあります。次ページ以降でそれぞれの移行内容をご案内します。

ダイレクト方式のURL リダイレクト方式のURL ウェブアンテナで「ダイレクト広告」を選択して ウェブアンテナで「リダイレクト広告」を選択して広告登 広告登録すると表示される入稿URL 録すると表示される入稿URL 【例】 【例】 http://mysite.com/mypage.html?waad=1234abcd http://tr.webantenna.info/rd?waad=1234abcd&ga=WA1234-1 waadパラメータ リンク先ページのURL ウェブアンテナのURL 移行パターン② 移行パターン(1) ・ リンク先URLと広告の表示URLのメインドメインが 基本 ウェブアンテナのLPOオプションを利用しない場合 → p.13 一致する場合 → p.11 ウェブアンテナのLPOオプションを利用する場合 → p.14 • リンク先URLと広告の表示URLのメインドメインが 一致しない場合 → p.12 移行パターン③ 移行パターン④ アドバンス • リンク先URLと広告の表示URLのメインドメインが ウェブアンテナのLPOオプションを利用しない場合 → p.17 一致する場合 → p.15 ウェブアンテナのLPOオプションを利用する場合 → p.18 リンク先URLと広告の表示URLのメインドメインが - 致しない場合 → p.16

【エンハンストキャンペーンをご利用の方】

・ 本資料の末尾の【付録1】(p.27~p.30)にて移行内容を記載しておりますので、そちらをご覧ください。

### 移行パターン①リンク先URLと表示URLのメインドメインが一致する場合

ダイレクト方式のURL

基本

リンク先URLが広告の表示URLのメインドメインと一致する場合は、リンク先URLをそのまま最終ページURLへ移し替えるだけで 移行が完了します。なお、本パターンのみで計測を行っている場合、自動アップグレードや一括アップグレード(p.20)で移行する ことも可能です。

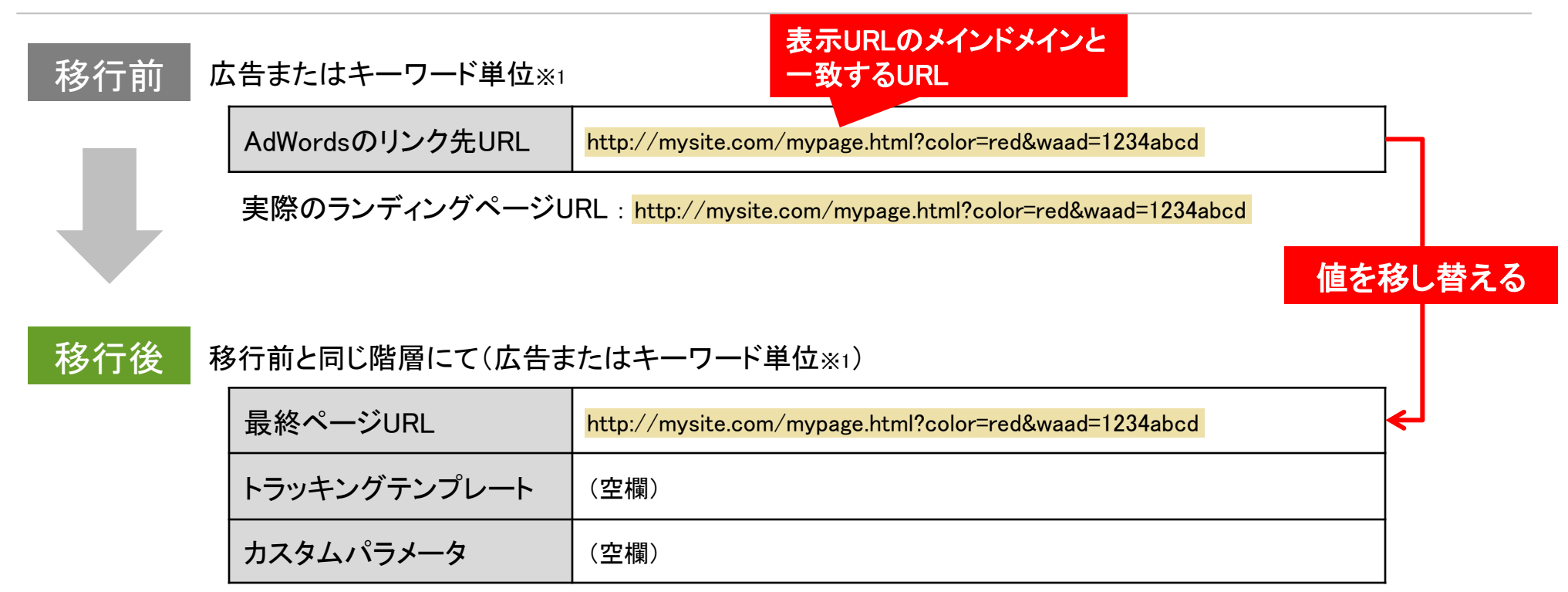

※1 サイトリンク単位、フィードアイテム単位を含みます

【サーバクロール負荷を下げたい場合】(移行パターン①のみ)

・ 本資料の末尾の【付録2】(p.32)にて設定方法を記載しておりますので、そちらをご覧ください。

基本

リンク先URLが広告の表示URLのメインドメインと一致しない場合は、リンク先URLをトラッキングテンプレートに移し替え、実際 のランディングページURLを最終ページURLに入力します。

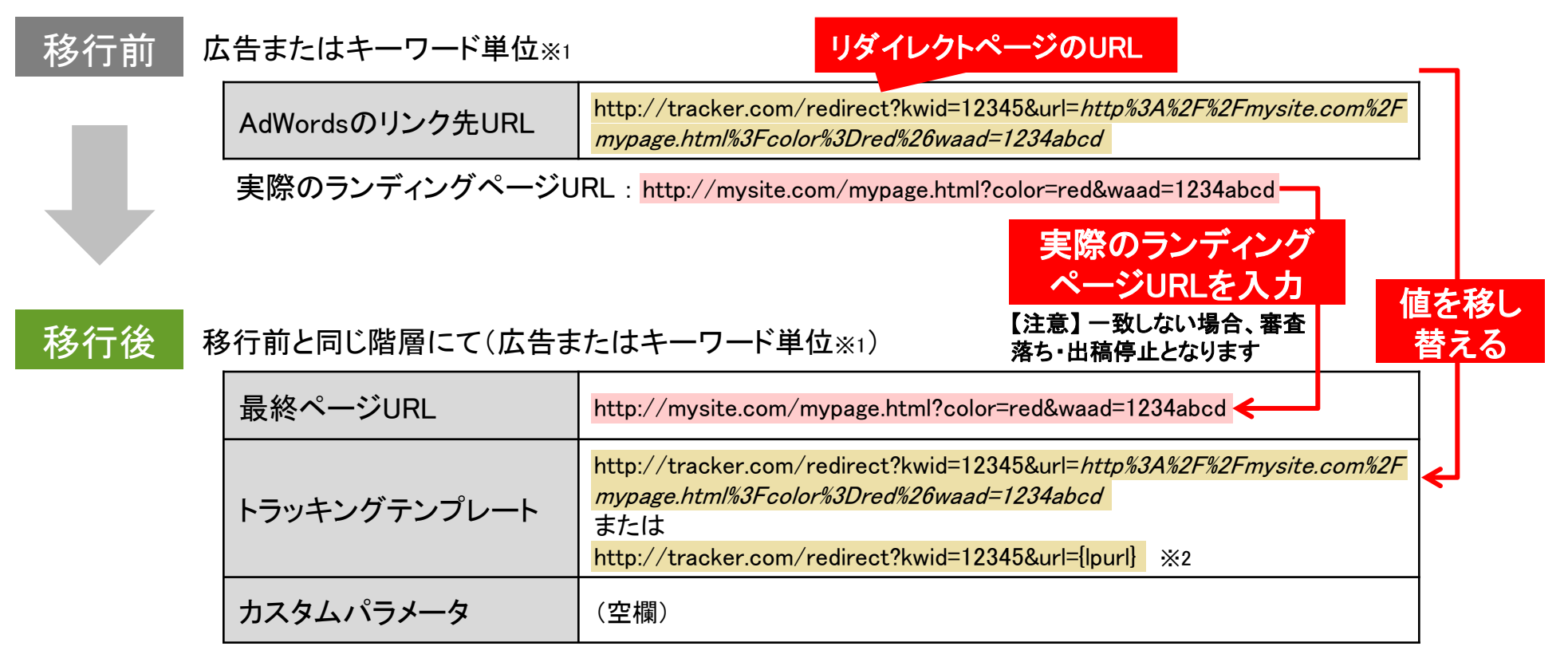

※1 サイトリンク単位、フィードアイテム単位を含みます

※2トラッキングテンプレートの一部に最終ページURLが含まれる場合、該当箇所を{lpurl]で置換できます(詳細はGoogle公式サポートページを参照)

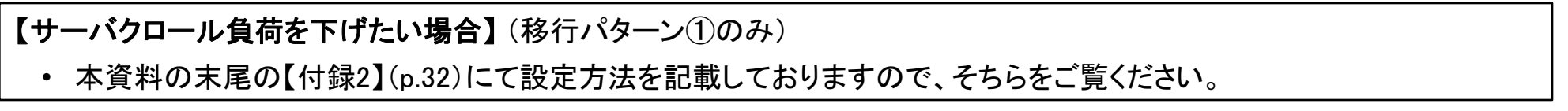

リダイレクト方式のURL

基本

ウェブアンテナのリダイレクトURL(LPOなし)をリンク先URLに設定している場合、リンク先URLの値をトラッキングテンプレートに移し替え、実際のランディングページURLを最終ページURLに入力します。

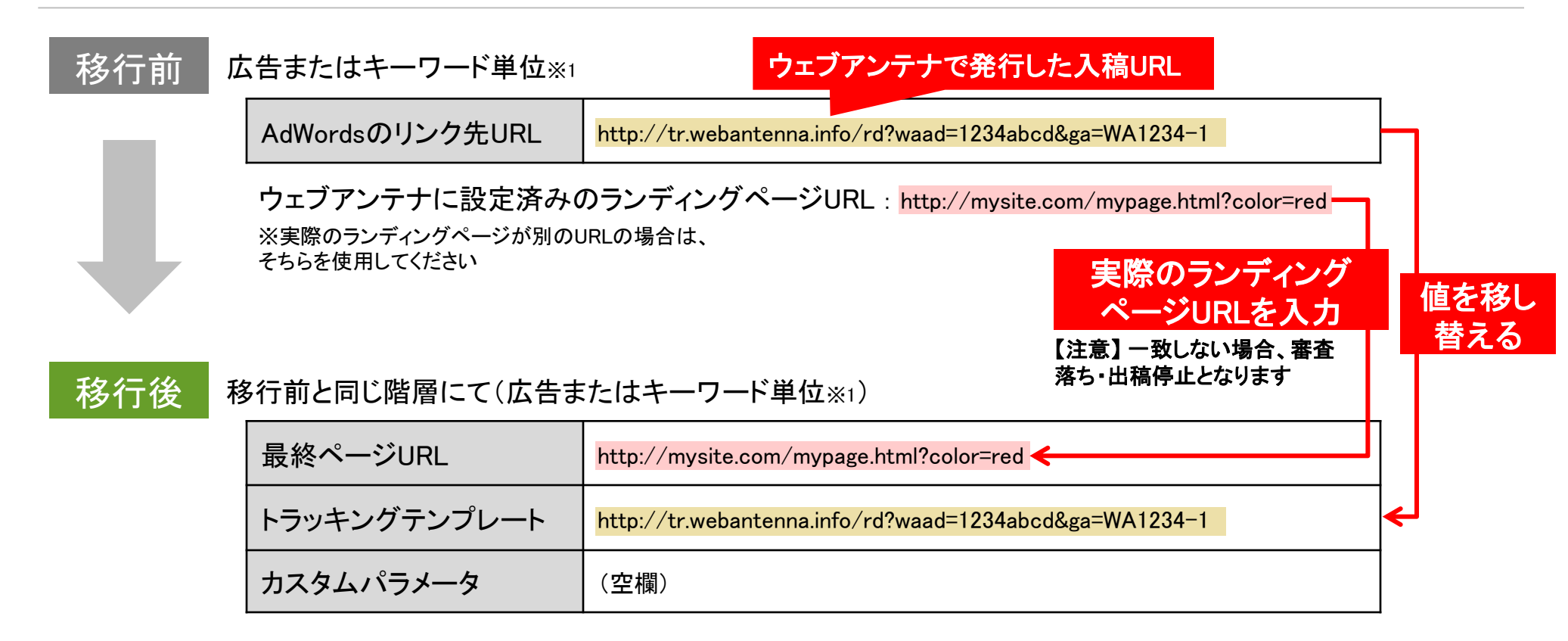

## 移行パターン② ウェブアンテナのLPOオプションを利用する場合

リダイレクト方式のURL

基本

ウェブアンテナのリダイレクトURL(LPOあり)をリンク先URLに設定している場合、リンク先URLの値をトラッキングテンプレートに移し替え、実際のランディングページURLを最終ページURLに入力します。最終ページURLにはLPO先の数だけセミコロン(;)で区切ってURLを入力します。

| 移行前 | 広告またはキーワード単位※1                                     | ウェブアンテナで発行した入稿URL(LPO設定)                                                                                            |      |
|-----|----------------------------------------------------|----------------------------------------------------------------------------------------------------|------|
|     | AdWordsのリンク先URL                                    | http://tr.webantenna.info/rd?waad=1234abcd&ga=WA1234-1                                                              | ]-]  |
|     | ウェブアンテナに設定済みの<br>※実際のランディングページが別のし<br>そちらを使用してください | のランディングページURL: <mark>http://mysite.com/lpo1.html?color=red</mark><br>JRLの場合は、 http://mysite.com/lpo2.html?color=red |      |
|     |                                                    | LPO先の数だけセミコロン(;)で区切ってURLを入力                                                                                         | 値を移し |
|     |                                                    | 【注意】 遷移する可能性のある全てのURLを入力してください<br>(ただし、リンク切れのURLは入力しないでください)                                                        | 替える  |
| 移行後 | 移行前と同じ階層にて(広告ま                                     | たはキーワード単位※1)                                                                                                    |      |
|     | 最終ページURL                                           | http://mysite.com/lpo1.html?color=red;http://mysite.com/lpo2.html?color=r<br>ed                                     | ]    |
|     | トラッキングテンプレート                                       | http://tr.webantenna.info/rd?waad=1234abcd&ga=WA1234-1                                                              | ◄    |
|     | カスタムパラメータ                                          | (空欄)                                                                                                    |      |
|     |                                                    |                                                                                                    |      |

#### 移行パターン③ リンク先URLと表示URLのメインドメインが一致する場合

アドバンス ダイレクト方式のURL

リンク先URLが広告の表示URLのメインドメインと一致する場合は、上位階層にてトラッキングテンプレートを、移行前と同じ階層にて最終ページURLを設定します。広告パラメータ(waad)の値は、ウェブアンテナ側で登録した階層と同じ階層のカスタムパラメータ欄へ入力します。

| 移行前       | 広告またはキーワード単位※1  | 実際のランラ                       | ディングページURLと一致                                           |
|-----------|-----------------|------------------------------|---------------------------------------------------------|
| _         | AdWordsのリンク先URL | http://mysite.com/mypage.h   | tml?color=red&waad=1234abcd                             |
| $\bullet$ | 実際のランディングページU   | IRL : http://mysite.com/mypa | age.html?color=red&waad=1234abcd                        |
| 移行後       | 上位階層にて(アカウント、キャ | マンペーン、広告グループ                 | 単位のいずれか)                                                |
|           | トラッキングテンプレート    | {lpurl}&waad={_waad}         | 最終ページURLに相当する部分を{lpurl}で置き換え、<br>広告パラメータの値を{waad}で置き換える |
|           | カスタムパラメータ       | {_waad}=1234abcd             | 広告パラメータの値のみを                                            |
|           | 移行前と同じ階層にて(広告ま  | たはキーワード単位※1)                 | {waad}の値として入力する                                         |
|           | 最終ページURL        | http://mysite.com/mypage.h   | tml?color=red <u>K</u> 告ハラダーダ(waad)を除く部分<br>を入力する       |
|           | トラッキングテンプレート    | (空欄)                         |                                                         |
|           | カスタムパラメータ       | (空欄)                         |                                                         |

## 移行パターン③リンク先URLと表示URLのメインドメインが一致しない場合 アドバンス ダイレクト方式のURL

リンク先URLが広告の表示URLのメインドメインと一致しない場合は、上位階層にてトラッキングテンプレートを、移行前と同じ階層にて最終ページURLを設定します。広告パラメータ(waad)の値は、ウェブアンテナ側で登録した階層と同じ階層のカスタムパラメータ欄へ入力します。

| 移行前 | 広告またはキーワード単位※1  | リダイレクトページのURL                                                                                                    |                        |
|-----|-----------------|----------------------------------------------------------------------------------------------------|------------------------|
|     | AdWordsのリンク先URL | http://tracker.com/redirect?kwid=12345&url= <i>http%3A%2F%2Fmysite.</i><br>mypage.html%3Fcolor%3Dred%26waad=1234abcd | com%2F                 |
|     | 実際のランディングページし   | RL : http://mysite.com/mypage.html?color=red&waad=1234abcd                                                           |                        |
| 移行後 | 上位階層にて(アカウント、キャ | マンペーン、広告グループ単位のいずれか)                                                                                                 |                        |
|     | トラッキングテンプレート    | http://tracker.com/redirect?kwid=12345&url={lpurl}%26waad={_waad}                                                    |                        |
|     | カスタムパラメータ       | [waad]=1234abcd 最終ページURLに相当する部分を[lpurl]で置き                                                                           | 換え、                    |
|     | 戊               | 広告パラメータの値のみを<br>waadlの値として入力する                                                                                       |                        |
|     | 移行前と同じ階層にて(広告ま  | たはキーワード単位※1)                                                                                                    | 実際のランディング<br>ページURLを入力 |
|     | 最終ページURL        | http://mysite.com/mypage.html?color=red                                                                              | 【注意】一致しない場合、           |
|     | トラッキングテンプレート    | (空欄)<br>広告パラメータ(waad)を除く部分                                                                                           | 留点につ 山間庁 正にな<br>ります    |
|     | カスタムパラメータ       | (空欄) <b>を入力する</b>                                                                                                    |                        |

※1 サイトリンク単位、フィードアイテム単位を含みます

※2トラッキングテンプレートの一部に最終ページURLが含まれる場合、該当箇所を[lpurl]で置換できます(詳細はGoogle公式サポートページを参照)

## 移行パターン④ ウェブアンテナのLPOオプションを利用しない場合

ウェブアンテナのリダイレクトURL(LPOなし)をリンク先URLに設定している場合、上位階層にてトラッキングテンプレートを、移 行前と同じ階層にて最終ページURLを設定します。広告パラメータ(waad)の値は、ウェブアンテナ側で登録した階層と同じ階層 のカスタムパラメータ欄へ入力します。

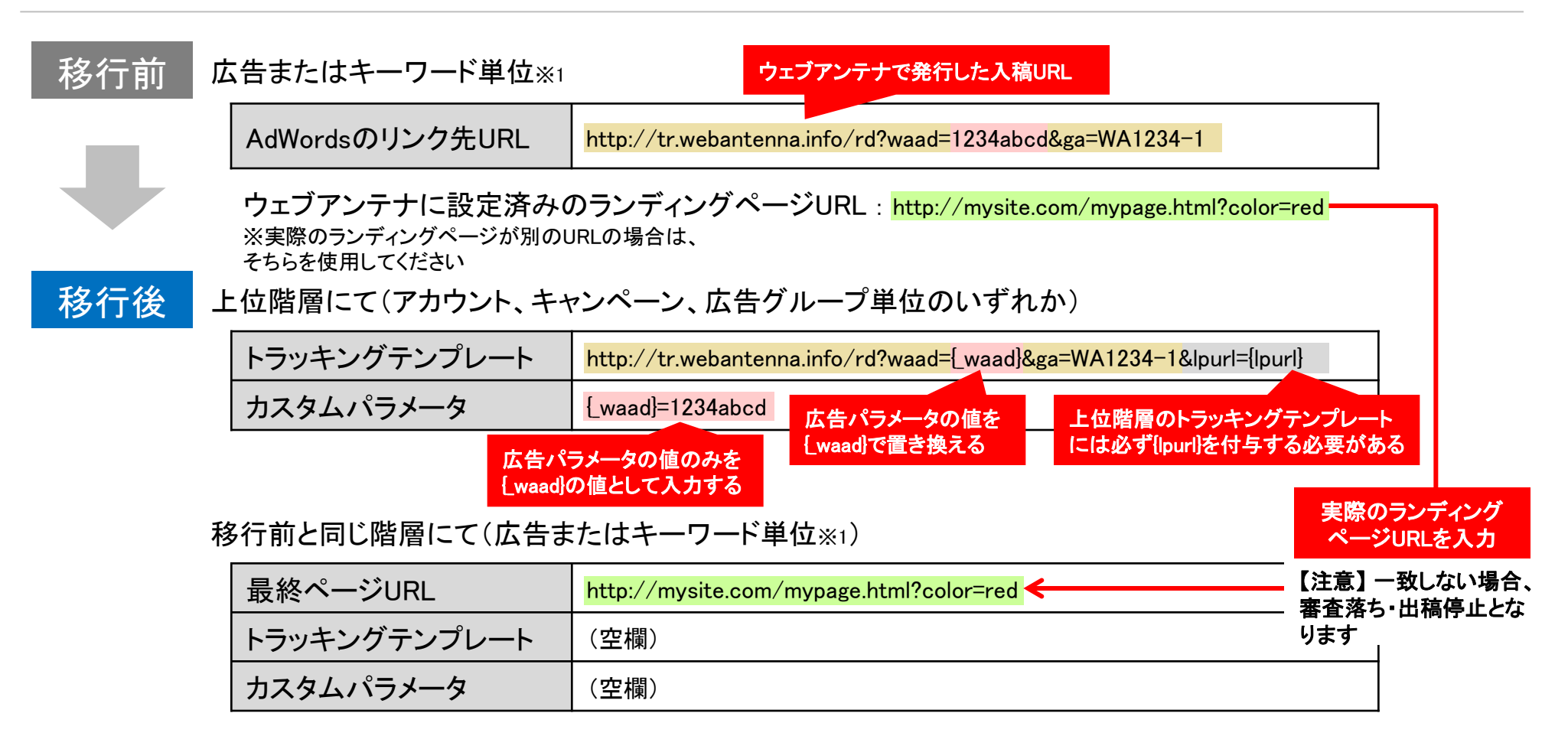

### 移行パターン④ ウェブアンテナのLPOオプションを利用する場合

アドバンス リダイレクト方式のURL

ウェブアンテナのリダイレクトURL(LPOあり)をリンク先URLに設定している場合、上位階層にてトラッキングテンプレートを、移 行前と同じ階層にて最終ページURLを設定します。広告パラメータ(waad)の値は、ウェブアンテナ側で登録した階層と同じ階層 のカスタムパラメータ欄へ入力します。最終ページURLにはLPO先の数だけセミコロン(;)で区切ってURLを入力します。

| 移行前 | 広告またはキーワード単位※1                                     | ウェブアンテナで発行した入稿URL(LPO設定)                                                                              |
|-----|----------------------------------------------------|----------------------------------------------------------------------------------------------------|
|     | AdWordsのリンク先URL                                    | http://tr.webantenna.info/rd?waad=1234abcd&ga=WA1234-1                                                |
|     | ウェブアンテナに設定済み(<br>※実際のランディングページが別のし<br>そちらを使用してください | のランディングページURL:http://mysite.com/lpo1.html?color=red<br>JRLの場合は、 http://mysite.com/lpo2.html?color=red |
| 移行後 | 上位階層にて(アカウント、キャ                                    | マンペーン、広告グループ単位のいずれか)                                                                                  |
|     | トラッキングテンプレート                                       | http://tr.webantenna.info/rd?waad=[_waad]&ga=WA1234-1&lpurl={lpurl}                                   |
|     | カスタムパラメータ                                          | {waad}=1234abcd 広告パラメータの値を 上位階層のトラッキングテンプレート                                                          |
|     | 広告パラ<br>[waad]の                                    | 【waad]で置き換える には必ず[lpurl]を付与する必要がある<br>メータの値のみを<br>値として入力する                                            |
|     | 移行前と同じ階層にて(広告ま                                     | たはキーワード単位※1)                                                                                          |
|     | 最終ページURL                                           | http://mysite.com/lpo1.html?color=red; <mark>http://mysite.com/lpo2.html?color=r</mark>               |
|     | トラッキングテンプレート                                       | (空欄)<br>(空欄)                                                                                          |
|     | カスタムパラメータ                                          | 【注意】 遷移する可能性のある全てのURLを人力してください<br>(空欄) (ただし、リンク切れのURLは入力しないでください)                                     |

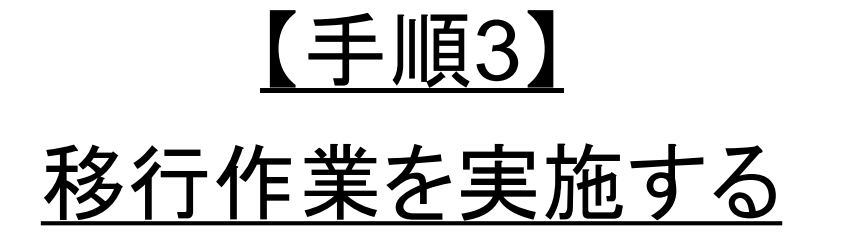

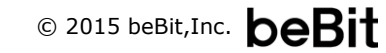

#### アップグレード手段について(Google社発表より)

Google社からは以下の移行手段が提示されています。本資料では、一括アップロード用シート(バルクシート)を利用してURLを アップグレードする手順をご案内します。

|                   | 移行手段                             | ウェブアンテナ<br>のURL移行可否                        | どこから設定するか                                                                                                    | 行うこと                                                                                                    | 移行時の広告審査                                                                                                    |
|-------------------|----------------------------------|--------------------------------------------|----------------------------------------------------------------------------------------------------|----------------------------------------------------------------------------------------------------|----------------------------------------------------------------------------------------------------|
| 自動                | アップグレード                          | △ 一部のみ<br>※リダイレクト方式のURLは<br>移行できません        | 設定不要                                                                                                    | 2015年7月に実施され<br>るGoogleの自動アップ<br>グレードを待ちます。                                                                       | なし                                                                                                    |
| Ē.                | 設定画面の<br>直接編集                    | △ 一部のみ<br>※LPO設定されたリダイレク<br>ト方式URLは移行できません | AdWords管理画面:<br>各タブの表からURL<br>編集可能な箇所を<br>クリック                                                                        | 管理画面上に表示され<br>るラジオボタンから「最<br>終ページURL」を選択し、<br>改良版URL管理システ<br>ムに切り替えます。                                            | あり<br>必ず広告の再審査にかけられ、<br>統計情報がリセットされます。                                                                                  |
| 7                 | ー括アップグ<br>レード                    | △ 一部のみ<br>※リダイレクト方式のURLは<br>移行できません        | AdWords管理画面:<br>編集 > リンク先URL<br>をアップグレードして<br>います                                                                     | 機能を実行すると、リン<br>ク先URLをコピーして最<br>終ページURLに上書き<br>されます。                                                               | なし                                                                                                    |
| <b>}ップグレードツール</b> | ー括アップ<br>ロード用シート<br>(バルクシー<br>ト) | 〇 全て可能                                     | AdWords管理画面:<br>編集ボタン > [スプ<br>レッドシートをダウン<br>ロードする] > [ID]と<br>[すべての編集可能<br>な列] にチェックを入<br>れる > ダウンロード<br>本資料ではこちららをご | ー括アップロード用シー<br>トフォーマットにてリンク<br>先URLを最終ページ<br>URLとトラッキングテン<br>プレートに分割して入力<br>し、アップロードを行い<br>ます。<br><mark>案内</mark> | <b>条件による</b><br>「基本」のアップグレードを選択した場合、既存のリンク先URLと移行後の最終ページURL(またはトラッキングテンプレートに最終ページURLが組み合わさった<br>URL)が同じであれば、審査にかけられません。 |
|                   | AdWords API                      | 〇 全て可能                                     | <b>Google Developers</b> :<br>URLをアップグレー<br>ドする                                                                       | AdWords APIを利用して<br>[URLをアップグレード]<br>機能を用いアップデート<br>します。                                                          |                                                                                                    |

### ー括アップロード用シート(バルクシート)を利用した移行手順1/5

AdWords管理画面より一括アップロード用シートをダウンロードし、【手順2】の移行パターンに従ってシートを書き換えた後、ファ イルを再アップロードしてください。

#### はじめに

Google社の公式サポートページ(https://support.google.com/adwords/answer/2477116)も併せて参照してください。

(1) AdWords管理画面のダウンロードボタンから既存の広告のURLをエクスポートする【移行パターン①~④共通】

- ① 管理画面にてURLが登録されたタブ(広告、キーワードなど)を選択します
- ② [編集]ボタンを選択します
- ③ [スプレッドシートをダウンロードする]を選択します
- ④ [高度な編集]メニューを開き、「ID」「すべての編集可能な列」にチェックを入れた状態で[ダウンロード]ボタンをクリックします

| 設定 14     | キーワード 広告表示オプション                                                            | 詳細分析                      |
|-----------|----------------------------------------------------------------------------|---------------------------|
| すべてのキーワード | ▼ 分割 ▼ フィルタ ▼                                                              | 表示項目 ▼                    |
| + +~7~F   | 編集 ▼ 詳細 ▼ 入札                                                               | 戦略 ▼ 自動                   |
|           | ● 有効<br>II 一時停止<br>× 削除                                                    | :                         |
|           | 上限クリック単価を変更<br>キーワード テキストを変更<br>マッチ タイブを変更する<br>リンク先ページを変更<br>URL オプションを変更 |                           |
| •         | リンク先 URL をアップグレードし<br>コピー<br>貼り付け                                          | っています<br>Ctrl-C<br>Ctrl-V |
| 3(        | スプレッドシートをダウンロードす                                                           | ta                        |

| 編集可能なスプレッドシートをダウンロード                                                                                        |
|----------------------------------------------------------------------------------------------------|
| 形式 Excel.csv <del>、</del>                                                                                   |
| <ul> <li>□高度な編集</li> <li>オプションの列を含める</li> <li>✓ ID</li> <li>✓ すべての編集可能な列</li> <li>→括アップロードに関する詳細</li> </ul> |
| 5 <u>ダウンロード</u> キャンセル                                                                                       |

#### (2-1)シートのカラムを編集する【移行パターン①または②の場合のみ】

- 1. 移行パターン①~②を参考に、移行前の [リンク先URL] の内容を同じ行の [最終ページ URL] [モバイルの最終ページ URL] [トラッキング テン プレート] の列に移し替えます
  - ✓ リダイレクト方式を利用している場合、ウェブアンテナ側に登録されているリンク先URLを [最終ページ URL] に入力する必要があります。ウェ ブアンテナから広告設定CSVをダウンロードし、ExcelのVLOOKUP関数等を使ってAdWords側の対応する行の [最終ページURL] へ移し替え てください。(※ウェブアンテナのリンク先URLから更にリダイレクトが行われる場合は、最終的な遷移先のURLを入力してください)
  - ✓ LPOを利用している場合、[最終ページURL] にはLPO先の数だけセミコロン(;)で区切ってURLを入力する必要があります。(※設定作業支援のためのExcelマクロをご提供予定です。詳しくはウェブアンテナ サポート窓口(p.33)までお問い合わせください。)
- 2. [リンク先URL] 列を空欄にします

| BEFORE                                                                                  | Н         | Ι               | J                                                                          | 値を移し    | 」替える                 |              |                                 |
|-----------------------------------------------------------------------------------------|-----------|-----------------|----------------------------------------------------------------------------|---------|----------------------|--------------|---------------------------------|
| リンク先UR <mark>L</mark><br>http://mysite.com/<br>.mypage.html?color=r<br>ed&waad=1234abcd | 最終ページ URL | モバイルの最終べージ<br>空 | トラッキング テンプレー<br>欄                                                          | -カスタム / | ラメータ                 |              |                                 |
|                                                                                         |           | AFTER           | Н                                                                          |         |                      | J            | К                               |
|                                                                                         |           | リンク先URL<br>空欄   | 最終ページ URL<br>http://mysite.com/<br>mypage.html?color=r<br>ed&waad=1234abcd | モバイルの   | <mark>/</mark> 最終ペーシ | トラッキング テンプレー | <sup>カスタム</sup> バラメータ ·<br>空欄 · |

#### ー括アップロード用シート(バルクシート)を利用した移行手順3/5

#### (2-2)シートのカラムを編集し、アクションを追加する【移行パターン③または④の場合のみ】

- 1. アップグレードしたい広告/キーワードの行全体をコピーして、新しい行に貼り付けます
- 2. 既存のリンク先URL付きの広告の「広告の状態] または 「キーワードの状態] の列は [REMOVED] と記載します
- 3. 新しく追加した行の [広告ID] 列を空欄にします
- 4. それぞれの移行パターンにしたがって、新しく追加した行の [リンク先URL] の内容を [最終ページ URL] [モバイルの最終ページ URL] [トラッキン グ テンプレート] 「カスタム パラメータ] の列に移し替えます
  - ✓ リダイレクト方式を利用している場合、ウェブアンテナ側に登録されているリンク先URLを「最終ページ URL】に入力する必要があります。ウェ ブアンテナから広告設定CSVをダウンロードし、ExcelのVLOOKUP関数等を使ってAdWords側の対応する行の「最終ページURL]へ移し替え てください。(※ウェブアンテナのリンク先URLから更にリダイレクトが行われる場合は、最終的な遷移先のURLを入力してください)
  - ✓ LPOを利用している場合、「最終ページURL」にはLPO先の数だけセミコロン(:)で区切ってURLを入力する必要があります。(※設定作業支援) のためのExcelマクロをご提供予定です。詳しくはウェブアンテナサポート窓口(p.33)までお問い合わせください。)
  - ✓ カスタムパラメータの値は [リンク先URL] の一部を抜き出して設定する必要があります。(※設定作業支援のためのExcelマクロをご提供予定) です。詳しくはウェブアンテナ サポート窓口(p.33)までお問い合わせください。)

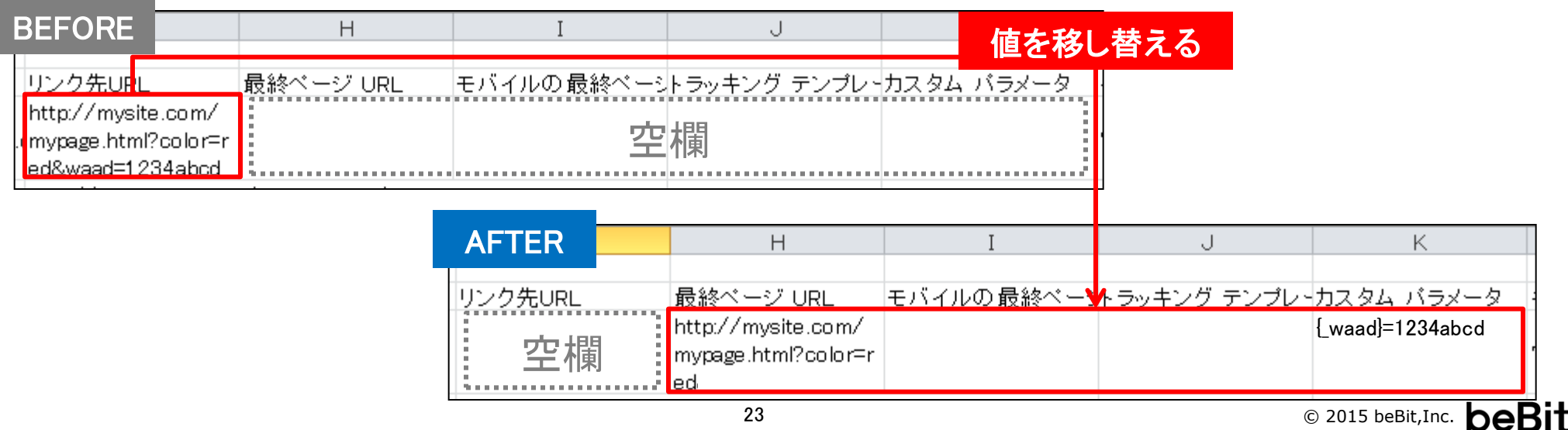

5. 新しく追加した行の [リンク先URL] 列を空欄にします

### ー括アップロード用シート(バルクシート)を利用した移行手順4/5

#### (3) ファイルをアップロードする【移行パターン①~④共通】

- 1. 管理画面にてURLが登録されたタブ(広告、キーワードなど)を選択します
- 2. [編集] ボタンから「スプレッドシートをアップロードする…」をクリックし、該当のCSVファイルを選択します
- 3. [アップロードしてプレビュー]を選択し、スプレッドシートをアップロードします
  - ✓ アップロード後、画面にアップロードの結果が表示されます。エラーと表示された場合 [変更をプレビュー]を選択し、エラー内容に従ってシートを修正後、再度アップロードを行います。
- 4. プレビュー内容に問題がなければ [変更を適用] ボタンを選択します

| + 広告 - | 編集 ▼ 自動化 ▼ その他の操作… ▼                                         |
|--------|--------------------------------------------------------------|
| •      | ● 有効<br>Ⅱ 一時停止<br>× 削除                                       |
| □ ×    | テキスト広告を変更<br>リンク先 URL をアップグレードしています<br>URL オプションを変更          |
|        | コピー     Ctrl-C       貼り付け     Ctrl-V       スプレッドシートをダウンロードする |
| ×      | スプレッドシートをアップロードする<br>最近の一括編集                                 |

| 編集用スプレッドシートをアップロード                                          |  |  |
|-------------------------------------------------------------|--|--|
| スプレッドシート(.csv、.tsv、.xls、または .xlsx)をアップロードしてキャンペーンの内容を変更します。 |  |  |
| ファイルを選択 広告レポート.csv ×                                        |  |  |
| 使用できるファイル形式: .csv、.tsv、.xls、.xlsx                           |  |  |
| アップロードしてプレビュー アップロードして適用 キャンセル                              |  |  |

#### ー括アップロード用シート(バルクシート)を利用した移行手順 5 / 5

#### (4) 上位階層のトラッキングテンプレートおよびカスタムパラメータを設定する【移行パターン③または④の場合のみ】

上位階層(アカウント、キャンペーン、広告グループ)のトラッキングテンプレートおよびカスタムパラメータに設定を入力します。

<u>アカウントレベルでの設定方法</u>

・ 管理画面左カラムの [共有ライブラリ] > [URLオプション] の項目を選択し、トラッキングテンプレートの [編集] をクリックして入力します

<u>キャンペーンレベルでの設定方法</u>

・ [設定] タブの表から該当するキャンペーンの行を選び、トラッキングテンプレート列およびカスタムパラメータ列をクリックして入力します

広告グループレベルでの設定方法

- 1. 管理画面にて広告グループタブを選択します
- 2. [編集]ボタンを選択後、[スプレッドシートをダウンロードする]を選択します
- 3. [高度な編集]メニューを開き、「ID」「すべての編集可能な列」にチェックを入れた状態で[ダウンロード]ボタンをクリックします
- 4. ダウンロードしたスプレッドシートを開き、該当する行の [トラッキング テンプレート] [カスタム パラメータ] の列に設定を入力します
  - ✓ カスタムパラメータの値は元々下位階層に設定されていた [リンク先URL] の一部を抜き出して設定する必要があります。(※設定作業支援のためのExcelマクロをご提供予定です。詳しくはウェブアンテナ サポート窓口(p.33)までお問い合わせください。)
- 5. 前ページ「(3) ファイルをアップロードする」の手順に従って変更済みのファイルをアップロードします

| BEFORE |      | 0           | Р          |     |
|--------|------|-------------|------------|-----|
|        |      |             |            |     |
| ア      | トラッキ | ング テンプレー    | カスタム バラメータ | 広告な |
|        |      | 핟           | 楣          | 19  |
|        |      | <del></del> | 1147       |     |

| AF | ΓER                                        | 0                                                     | Р                |     |  |
|----|--------------------------------------------|-------------------------------------------------------|------------------|-----|--|
| ア  | トラッキン                                      | ング テンプレー                                              | カスタム バラメータ       | 広告ク |  |
|    | http://t<br>info/rd?<br>&ga=WA<br>1 &ignon | r.webantenna.<br>?waad={_waad}<br>x1234–<br>e={Ipurl} | {_waad}=1234abcd | 19  |  |

# 【付録1】 エンハンストキャンペーンをご利用の場合

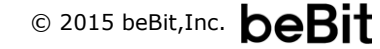

基本

エンハンストキャンペーンを利用してPC・モバイル別にリンク先URLを設定している場合、リンク先URLの値をそのまま最終ページURLへ移し替えます。(ValueTrackパラメータを使用せず「最終ページURL」と「モバイルの最終ページURL」に値を入力し直す ことも可能です)

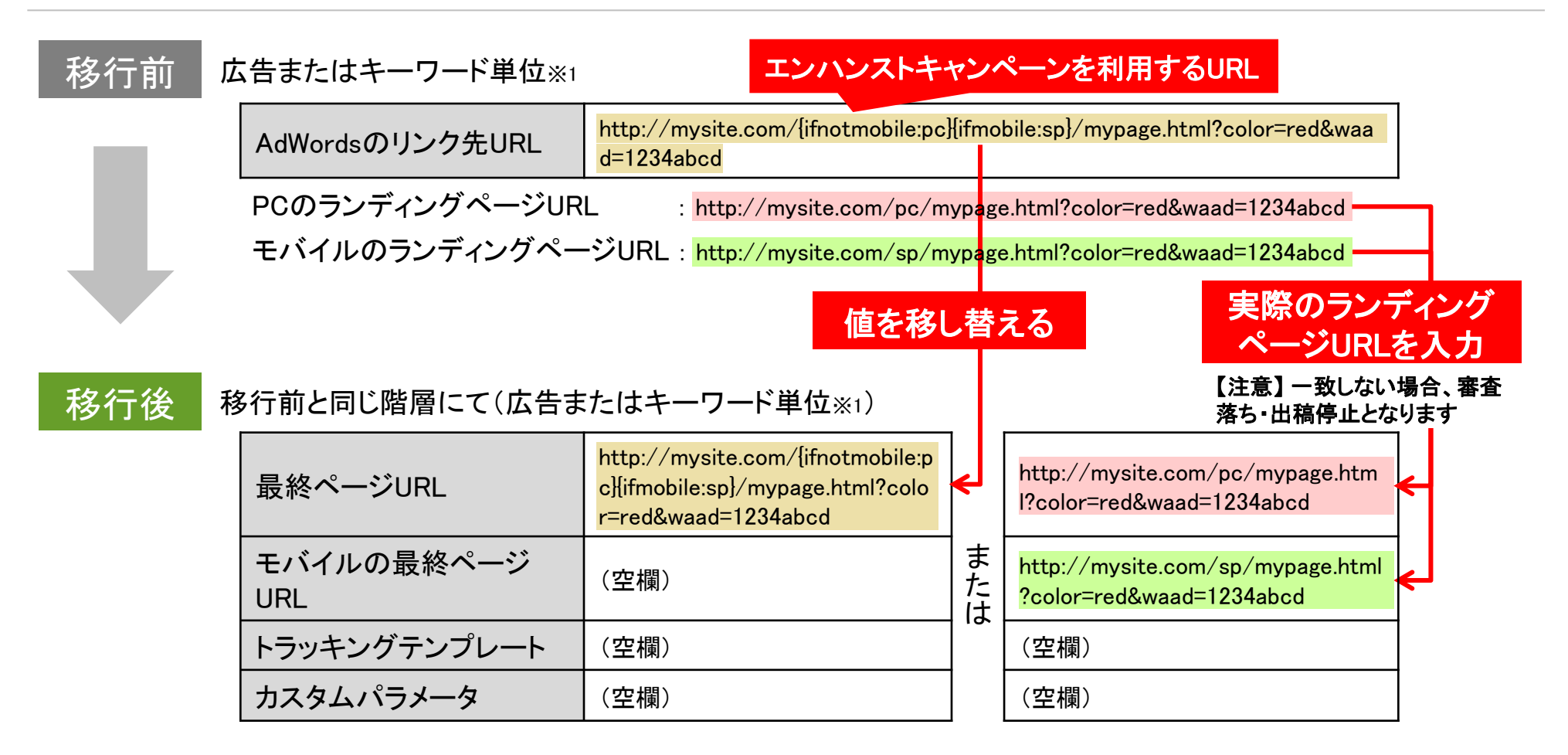

基本

エンハンストキャンペーンを利用してPC・モバイル別にリンク先URLを設定している場合、リンク先URLの値をトラッキングテンプ レートに移し替え、PC・モバイル両方のランディングページURLをそれぞれ「最終ページURL」「モバイルの最終ページURL」に入 力します。

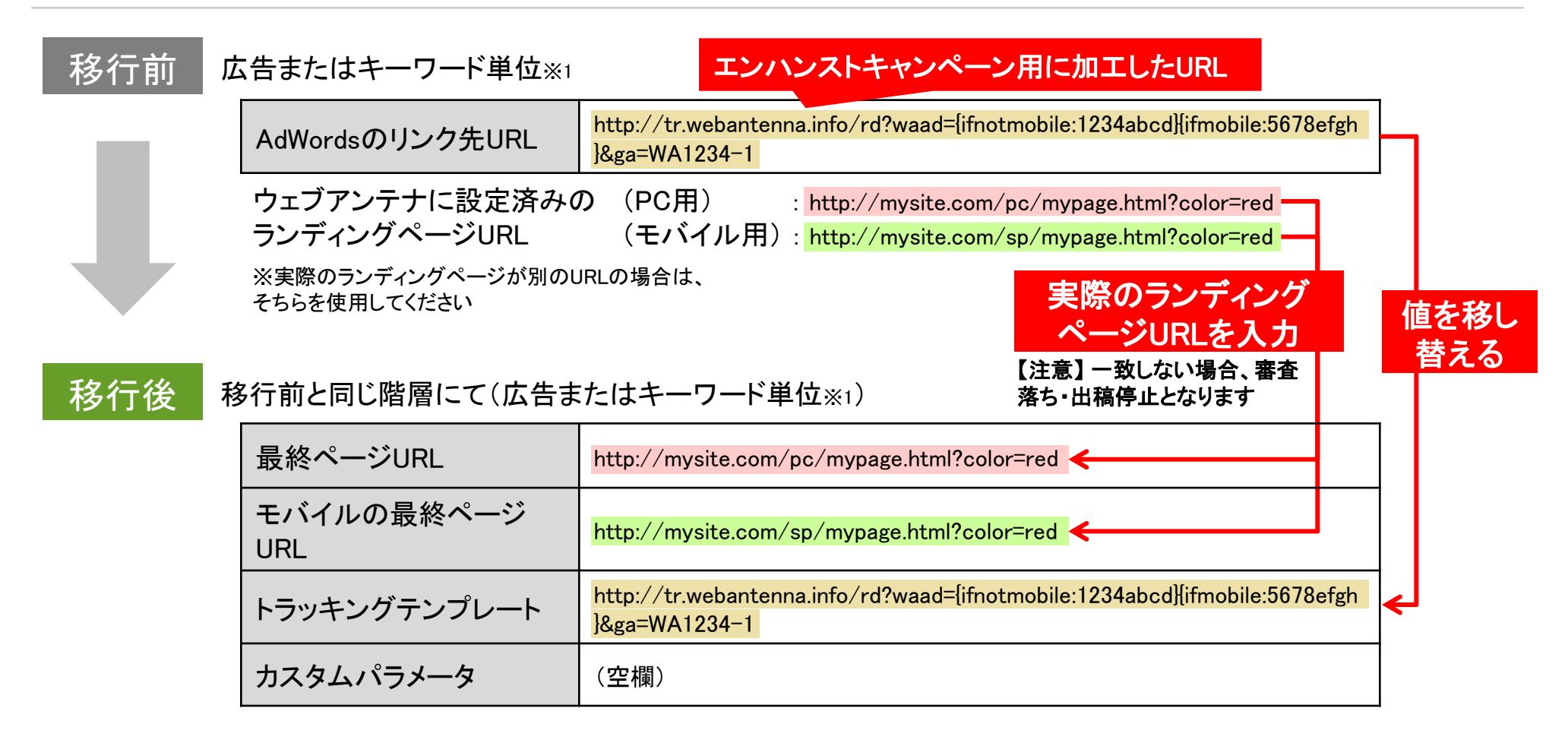

エンハンストキャンペーンを利用してPC・モバイル別にリンク先URLを設定している場合、リンク先URLの値をそのまま最終ページURLに移し替えるか、またはValueTrackパラメータを使用せず「最終ページURL」「モバイルの最終ページURL」にそれぞれの URLを入力します。また、上位階層にてトラッキングテンプレートを、移行前と同じ階層にてカスタムパラメータを入力します。

| 移行前                    | 広告またはキーワード単位※1                   | エンハンストキャンペ                                                                              | ペーンな         | を利用するURL                                       |  |
|------------------------|----------------------------------|-----------------------------------------------------------------------------------------|--------------|------------------------------------------------|--|
|                        | AdWordsのリンク先URL                  | http://mysite.com/{ifnotmobile:pc}{ifmobile:sp}/mypage.html?color=red&waa<br>d=1234abcd |              |                                                |  |
|                        | PCのランディングページUR<br>モバイルのランディングページ | L : http://mysite.com/pc/m                                                              | ypage        | e.html?color=red&waad=1234abcd                 |  |
| 移行後」                   | こ位階層にて(アカウント、キャ                  | ッシーン、広告グループ単位(<br>                                                                      | ッpage<br>のい  | ずれか)                                           |  |
|                        | トラッキングテンプレート                     | {Ipurl}&waad={_waad} ー 最終ペー                                                             | -ジUR<br>シメ―々 | Lと同じ部分を[lpurl]で置き換え、                           |  |
|                        | カスタムパラメータ                        | (空欄)                                                                                    |              |                                                |  |
| 利                      | 8行前と同じ階層にて(広告ま                   | たはキーワード単位※1) 広告<br>を入                                                                   | パラメ<br>カする   | ータ(waad)を除く部分<br>広告パラメータ部分を<br>除いたURLを入力       |  |
|                        | 最終ページURL                         | http://mysite.com/{ifnotmobile:p<br>c}{ifmobile:sp}/mypage.html?colo<br>r=red           |              | http://mysite.com/pc/mypage.htm<br>l?color=red |  |
|                        | モバイルの最終ページ<br>URL                | (空欄)                                                                                    | または          | http://mysite.com/sp/mypage.html<br>?color=red |  |
| 広告パラメータの値              | トラッキングテンプレート                     | (空欄)                                                                                    |              | (空欄)                                           |  |
| のみを[waad]の値と<br>して入力する | カスタムパラメータ                        | [_waad]=1234abcd                                                                        |              | [_waad]=1234abcd                               |  |

エンハンストキャンペーンを利用してPC・モバイル別にリンク先URLを設定している場合、既存のリンク先URLに設定された2つの広告パラメータをカスタムパラメータに置換し、上位階層のトラッキングテンプレートに入力します。移行前と同じ階層にて、最終ページURLとカスタムパラメータ(2つの広告パラメータの値)を入力します。

| 移行前 | 広告またはキーワード単位※1                                     | エンハンストキャンペーン用に加工したURL                                                                                                    |
|-----|----------------------------------------------------|----------------------------------------------------------------------------------------------------|
|     | AdWordsのリンク先URL                                    | http://tr.webantenna.info/rd?waad={ifnotmobile:1234abcd}{ifmobile:5678efgh<br>]&ga=WA1234-1                                                                      |
|     | ウェブアンテナに設定済みの<br>ランディングページURL<br>※実際のランディングページが別のロ | の(PC用) : http://mysite.com/pc/mypage.html?color=red<br>(モバイル用): http://mysite.com/sp/mypage.html?color=red<br>JRLの場合は、そちらを使用してください                               |
| 移行後 | 上位階層にて(アカウント、キャ                                    | マンペーン、広告グループ単位のいずれか)                                                                                                    |
|     | トラッキングテンプレート                                       | http://tr.webantenna.info/rd?waad={ifnotmobile:{_waadpc}}{ifmobile:{_waadsp}<br>}&ga=WA1234-1&lpurl={lpurl}                                                      |
|     | カスタムパラメータ                                          | <ul> <li>(空欄)</li> <li>上位階層のトラッキングテンプレート</li> <li>には必ず[lpurl]を付与する必要がある</li> <li>広告パラメータの値をそれぞれ         <ul> <li>(waadpc] { waadsp}で置き換える</li> </ul> </li> </ul> |
|     | 移行前と同じ階層にて(広告ま                                     | たはキーワード単位※1)                                                                                                    |
|     | 最終ページURL                                           | kttp://mysite.com/pc/mypage.html?color=red <                                                                                                    |
|     | モバイルの最終ページ<br>URL                                  | http://mysite.com/sp/mypage.html?color=red ← 【注意】一致しない場合、<br>審査落ち・出稿停止とな<br>ります                                                                                  |
|     | トラッキングテンプレート                                       | (空欄)                                                                                                    |
|     | カスタムパラメータ                                          | {waadpc}=1234abcd;[waadsp]=5678efgh トラッキングテンプレートに設定した<br>[waadpc]と[waadsp]の値をセミコロン<br>(;)で区切って入力する                                                               |
|     | ※1 サイトリンク単位、フィードアイテム単位                             | 立を含みます 30 © 2015 beBit,Inc. <b>beBi</b> t                                                                                                    |

# 【付録2】

# <u>{ignore} を使って審査時のクロール負荷を</u> <u>下げる方法</u>

※ 設定の際に広告審査と統計情報のリセットを伴います

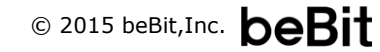

## {ignore}を使って審査時のクロール負荷を下げる方法

移行パターン①の場合のみ、ValueTrackの1つである {ignore} を使ってWebサーバへのクロール負荷を下げることが可能です。 ただし {ignore} を設定する際は広告審査と統計情報のリセットを伴いますので、ご注意ください。

## {ignore} とは

「 {ignore} より後ろの部分はサイトコンテンツに影響を与えない」ことをAdWordsに知らせるValueTrackです。こちらを最終ページURL内で使用することで、AdWordsは {ignore} よりも前の部分のみを最終ページURLの構成要素と捉えクロールを行います。

これにより、大量の広告パラメータ付きURLを最終ページURLとして入稿する際も、クライアントサーバ側に対するクロール負荷を軽減できます。

#### <u>{ignore}を使って設定する場合</u>

http://mysite.com/mypage.html?color=red**{ignore}**&waad=11111111 http://mysite.com/mypage.html?color=red**{ignore}**&waad=22222222 http://mysite.com/mypage.html?color=red**{ignore}**&waad=33333333 http://mysite.com/mypage.html?color=red**{ignore}**&waad=4444444

AdWordsは{ignore}の前の共通部分のみをクロール対象として扱うため、クロール回数の大幅な節減が可能

#### <u>{ignore}を使わない場合</u>

http://mysite.com/mypage.html?color=red&waad=11111111 http://mysite.com/mypage.html?color=red&waad=22222222 http://mysite.com/mypage.html?color=red&waad=33333333 http://mysite.com/mypage.html?color=red&waad=4444444

AdWordsは全ての入稿URLを異なるサイトコンテンツ として扱うため、全ての行に対しクロールが行われる

## {ignore} の使用方法

 「サイトコンテンツに影響を与える部分」と「与えない部分(ウェブ アンテナの広告パラメータを含む)」の間に [ignore] を挿入する

【変更前】http://mysite.com/mypage.html?color=red&waad=1234abcd

【変更後】http://mysite.com/mypage.html?color=red<mark>{ignore}</mark>&waad=1234abcd

サイトコンテンツに影響を与える部分 影響を与えない部分

2. 上記をExcelの一括置換などを用いて全ての最終ページURLに適用し、入稿を行う

http://mysite.com/mypage.html?color=red**{ignore}**&waad=11111111 http://mysite.com/mypage.html?color=red**{ignore}**&waad=22222222 http://mysite.com/mypage.html?color=red**{ignore}**&waad=33333333 http://mysite.com/mypage.html?color=red**{ignore}**&waad=4444444 本件に関するお問い合わせは、ウェブアンテナサポート窓口までご連絡ください。資料や作業に関する不明点の解決から、 貴社での対応方針に関するご相談まで、お気軽にお問い合わせください。

ウェブアンテナ サポート窓口

- 営業時間 午前10時~午後7時(土日・祝日・年末年始除く)
- メール wa\_support@bebit.com
- 電話 03-5210-3894

※営業時間以外は、メールにてご連絡下さい。翌営業日に折り返しご連絡させて頂きます。

なお、基本的な使い方や用語の再確認には、ウェブアンテナ活用ノート (ヘルプサイト) もご活用ください。良くある質問や便利な使い方を多数掲載しております。

|                                                                                              | マーケティングコラム、運動な法、こなし、パルマでウェジアンテナの運動主意業。ます                                          |                                                                         |  |  |  |
|----------------------------------------------------------------------------------------------|-----------------------------------------------------------------------------------|-------------------------------------------------------------------------|--|--|--|
| WebAntenna 活用ノート (***                                                                        | マーケティング手造・単例   WebAntenna使利な使い方                                                   | a <abray andre<="" minut="" th=""  =""></abray>                         |  |  |  |
| WeitArdennaを建いこなす「ネットマーケティング手法・単数                                                            | ۹.                                                                                | Q. +-0-(2-58m) ##                                                       |  |  |  |
| VBテストの精度を高め、すぐに試せる                                                                           | るデータのチェック方法                                                                       |                                                                         |  |  |  |
| NIPの1を行う際、測定して得られたデーがが正しいこと<br>、本当にそのデータは正しいのでしょうか?応要するデー<br>添ります。2010/08/16( <u>回想支見る</u> ) | M、その後の機能を検討する上での前後となります。しか<br>一次の量が平十分な場合、必ずしも正しいとはないたないこと<br>き「注小マークケイング手法・専用」一覧 | 人気エントリー<br>(ホナマークサンパ大な)素色<br>) <u>た日アフトの構成を進め、下くに話せ<br/>ムゲータのチェック大法</u> |  |  |  |
| よくある質問                                                                                       |                                                                                   | <ul> <li>(第15次)</li> <li>2マートフォンクロロ症患を分ける。</li> <li>合発する</li> </ul>     |  |  |  |
| <ul> <li>広告設定<br/>入園(AL-バランー9発行の手順、CSVの使<br/>い9522</li> </ul>                                | <ul> <li>第定第の業業<br/>デージを批判されない、他シールの様とず<br/>れるなど</li> </ul>                       | WebAntennaサポート<br>ws_support@bebit.co.jp                                |  |  |  |
| ビボート発電の見方<br>データの定義で特定データの構成方法など                                                             | IIII コンバージョンレポート<br>エバージョンボートの仕様、数値の見方                                            | ■A 2=32かる数ダ2ンローE                                                        |  |  |  |
| ★ アカウント設定確認・変更<br>計制で6-8年か、代語GOP用相關の確<br>記・文文                                                | コンパージョン物定・タグ発行<br>コンパージョンの通知とうグRFS、動作用に<br>の方法など                                  | ビービットコウム<br>・ ユーウベング・原理メモ<br>ウェブリーバタ際につながら原題的なパウパー<br>物理します。            |  |  |  |
| 用語れび<br>再相応スパージョン、タイルクト方式など                                                                  |                                                                                   | ユーザビンチにひん<br>インターネット準用に立ったち納約や成果に<br>ちびゃりょうサイトの考えがき除います。                |  |  |  |

ウェブアンテナ活用ノート http://www.bebit.co.jp/wanote/

よくあるご質問、便利な使い方、マーケティングコラムなど ウェブアンテナの活用を支援する情報を発信しています。 各種マニュアルもダウンロードいただけます。

> 株式会社ビービット 〒102-0073 東京都千代田区九段北4丁目2番1号 市ヶ谷東急ビル7F (受付 5F) TEL: 03-5210-3894 FAX: 03-5210-3895 URL: http://www.bebit.co.jp/